# README

## **SAS®** Orchestration CLI

Perform the following steps to run the SAS Orchestration CLI:

- Ensure that the SAS\_Viya\_deployment\_data.zip attachment from your Software Order Email (SOE) for SAS Viya is copied to a folder on a machine running Macintosh, Linux or Windows operating systems.
- 2. Based on your operating environment, download the appropriate the SAS Orchestration CLI to the same location.
- **3**. From a command prompt, execute the appropriate command to run the orchestration generation tool:

## Linux or Macintosh

```
./sas-orchestration build --input <location of .zip file
including the file name>
```

## Examples

```
. sas-orchestration build --input /tmp
/SAS_Viya_deployment_data.zip
. sas-orchestration build --input /Downloads /
```

SAS\_Viya\_deployment\_data.zip

## Windows

```
.\sas-orchestration.exe build --input <location of .zip file including the file name>
```

## Example

```
.\sas-orchestration.exe build --input Downloads\
SAS_Viya_deployment_data.zip
```

- 4. The SAS Orchestration CLI creates SAS\_Viya\_playbook.tgz in the current working directory.
- 5. Follow the remaining steps on your SOE to deploy your SAS Viya software.

If you want more information about options for using the SAS Orchestration CLI, run the command that's appropriate for your operating system:

## Linux or Macintosh

./sas-orchestration help

## Windows

.\sas-orchestration.exe help

SAS and all other SAS Institute product or service names are registered trademarks or trademarks of SAS Institute Inc. in the USA and other countries. Other brand and product names are registered trademarks or trademarks of their respective companies. (B) indicates USA registration.

Copyright © 2017 SAS Institute Inc., Cary, NC, USA. All rights reserved.